## 医人云 APP 安装使用注意事项

一、安装

首先苹果用户可以直接在苹果应用商城安装最新版本 的医人云 APP 也可以直接扫码进行下载,二维码同下方安卓 下载二维码一致。目前最新版本号为 V4.10.05。安卓用户们 请注意,医人云 APP 除腾讯应用宝外,未在其它应用市场发 布过,安卓用户安装务必用刘览器 扫下方二维码或下载 腾讯应用宝后再其中检索医人云安装。

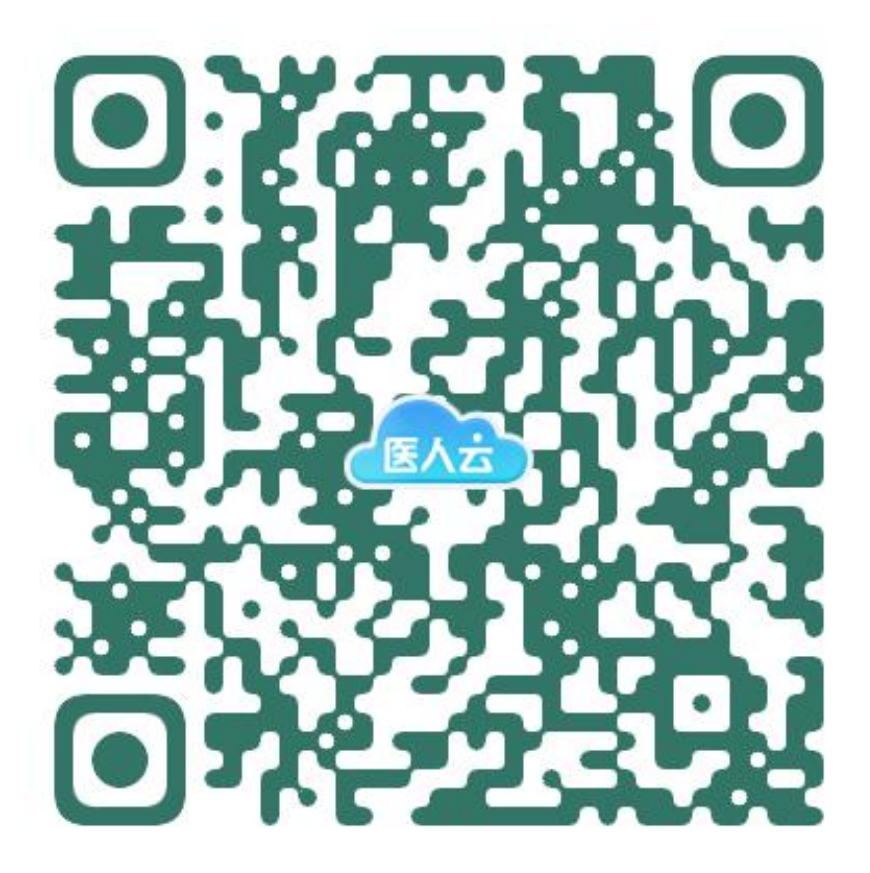

(下载二维码)

| 3)                                                            | 医人云<br>67分 3万次下数 76.63MB                   |        |
|---------------------------------------------------------------|--------------------------------------------|--------|
| Contra<br>General<br>G                                        | 通过成用主下载<br>8月空741、人工市技好4定主)<br>5天所電 ④先广用新式 |        |
|                                                               | (过第三方浏览器下载                                 | ב      |
|                                                               | 文件下载                                       | © 服利根点 |
| 文件名<br>uni.UNIC110A46_4.0.4<br>大小<br>76.63MB <b>③</b> 360安全大勝 | 7.apk<br>限示 下载连按安全                         | a      |
|                                                               | 立即下载                                       |        |

华为手机或者部分小米手机安装前注意关闭纯净模式。

## 二、登录

登录账号为手机号,默认密码为 yq123456 无法登录请勿自己注册。

安装登录后,首页点击右下角'我的'选项。

| (如 <sup>-</sup> | Г | 冬        | ) |
|-----------------|---|----------|---|
| 、ノロ             |   | <u> </u> |   |

| 上年10:50   1.1K/s | -<br> | \$   |          |
|------------------|-------|------|----------|
|                  | 禄账号:1 |      | P        |
|                  | 4     |      | ۲        |
| 学习记录             | 练习记录  | 考试记录 | 训练记录     |
| 订购记录             | 学分记录  | 证书查看 |          |
| 个人资料             |       |      | >        |
| 账号与安全            | t     |      | >        |
| 意见箱              |       |      | >        |
| 关于我们             | ]     |      | >        |
| 应用缓存             |       |      | 1.65MB > |
| 其他设置             |       |      | >        |
| 退出登录             |       |      | >        |

选择关于我们,能看到当前 APP 版本号。截止现在(2025年3月19日星期三)最新版本号为 V4.10.05。若低于此版本,请卸载后按正确渠道安装。

为保证考试过程顺利进行,建议各位考生在考前下载安装 好,核对好版本号,开考前及考试过程中手机保持 4G 流量 上网。考试时尽量不用 5G 网络,保持网络通畅,考试过程 中勿接听电话,若有来电及时挂断。

登录方式可以使用账号密码也可以使用验证码登录。

| 13:47 | .al 🗢 🖬 🖓 |
|-------|-----------|
|       |           |

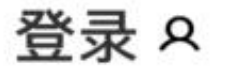

请登录账号以获取更多体验!

| 18 97  | $\otimes$ |
|--------|-----------|
| 请输入验证码 | 获取验证码     |
|        | 账号密码登录    |
|        |           |
| 晉      | ·录        |

🖸 远秋科技

## 三、登录后选择在线考试,点击在线考试进行考试。

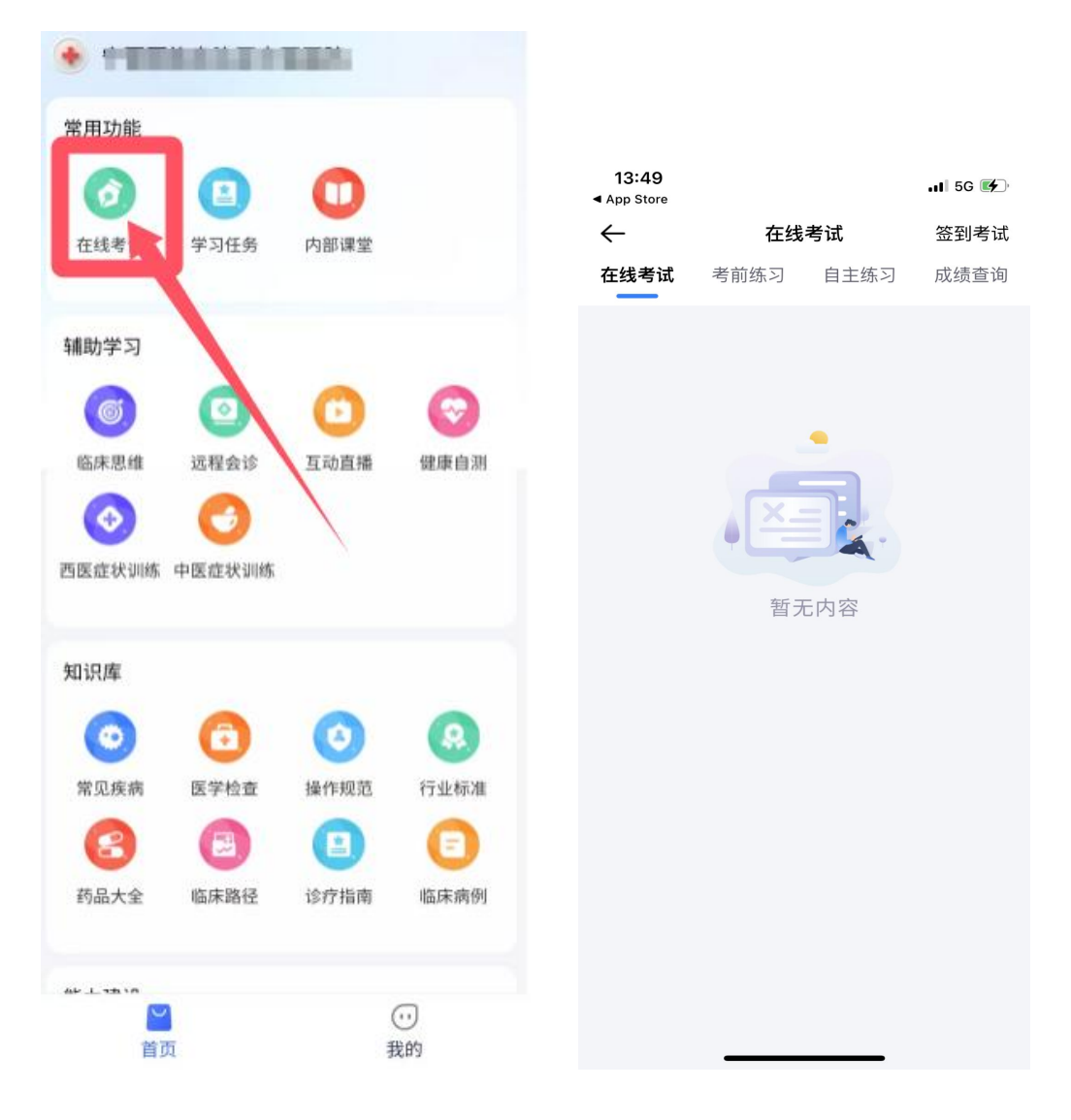

四、学员在 app 上进入考试时,必须根据提示开启"无障 碍辅助权限",退出考试后该权限会自动关闭。(如下图)

| 09:42 • • • • • • • • • • • • • • • • • • •                                             |  |  |  |  |
|-----------------------------------------------------------------------------------------|--|--|--|--|
| 请允许医人云使用无障碍辅助权限                                                                         |  |  |  |  |
| 为保证公平公正的进行考试,需要您答题前手动<br>打开无障碍辅助权限,交卷后可以去进行手动关<br>闭。                                    |  |  |  |  |
| 点击下方【设置】进入无障碍设置页面,滑动到<br><b>页面最下方</b> 进入 <b>已下载安装的服务</b> 中找到<br><b>医人云</b> 点击进入,勾选开关即可! |  |  |  |  |
|                                                                                         |  |  |  |  |
| ① 试卷:《防止悬浮窗作弊试卷》                                                                        |  |  |  |  |
| 试卷总分: 100分                                                                              |  |  |  |  |
| 合格分数: 5分                                                                                |  |  |  |  |
| 总题量: 71道                                                                                |  |  |  |  |
|                                                                                         |  |  |  |  |
|                                                                                         |  |  |  |  |
|                                                                                         |  |  |  |  |
| $\widehat{\mathbf{v}}$                                                                  |  |  |  |  |
| 是否为"医人云"设置无障碍辅助权限?                                                                      |  |  |  |  |
| 取消 法设置                                                                                  |  |  |  |  |

五、关于现场签到考试,请在在线考试版块中点击签到考试

(注意提供系统提示需要拍照权限,请给予 APP 拍照权限, 否则无法扫码)。扫描管理员出示的二维码后即可进入考场。 (签到考试无法使用网页端进行考试。)

| <b>13:49</b><br>◀ App Store |      |      | . <b>11</b> 5G 💕 |
|-----------------------------|------|------|------------------|
| $\leftarrow$                | 在线   | 考试   | 签到考试             |
| 在线考试                        | 考前练习 | 自主练习 | 成绩查询             |
|                             |      |      |                  |